# • • • Hg Tutorial

For : COP 3330.

Object oriented Programming (Using C++)

http://www.compgeom.com/~piyush/teach/3330

**Biswas Parajuli** 

#### Need for Version Control

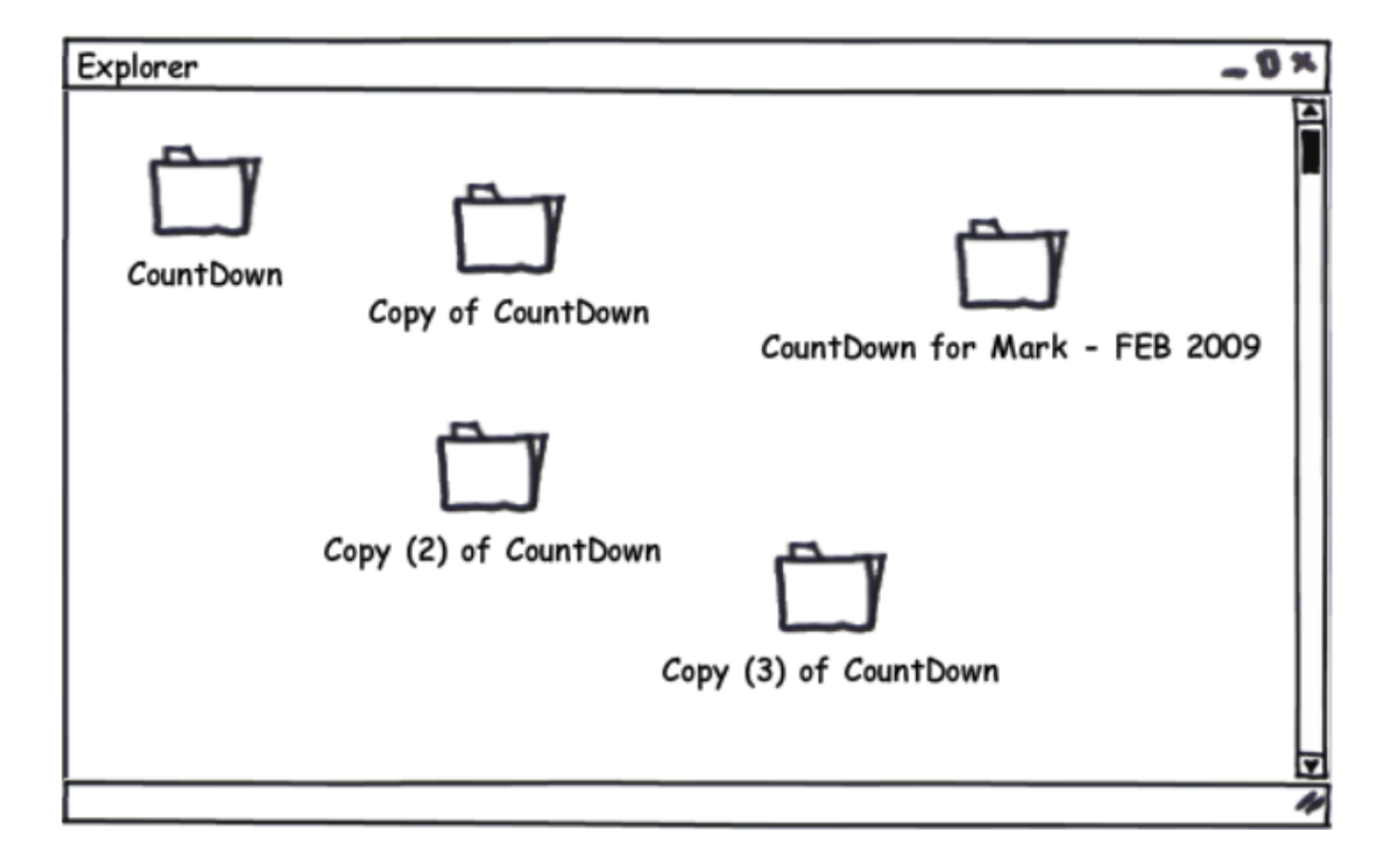

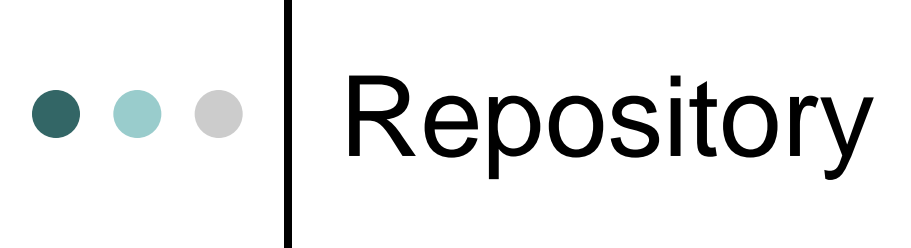

#### • Working directory:

has a copy of the project files in a certain version

#### • Store:

holds complete history of the project

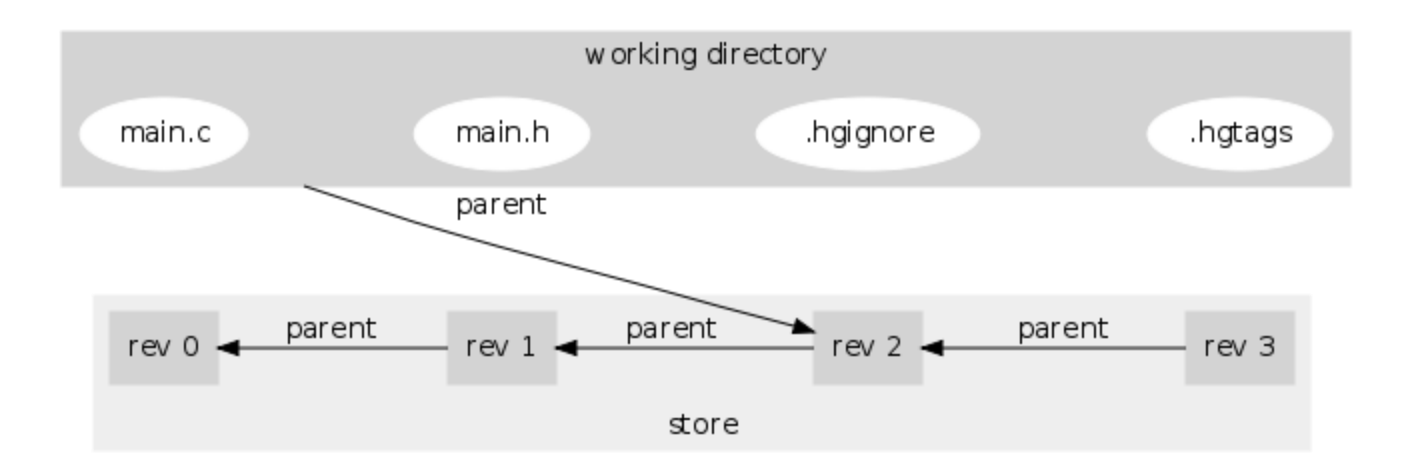

https://www.mercurial-scm.org/wiki/UnderstandingMercurial

# Example Project

• Say you have a directory *proj\_0* with:

- Makefile
- hello.cpp
- README.rst

## Creating local hg repo

- 1. \$ cd proj\_0
- 2. \$ Is —a
  - lists project files + hidden dirs '.' and '..'
- 3. \$ hg init
  - create a new repository in the current directory
- 4. \$ Is —a
  - New hidden directory '.hg'
  - '.hg' will hold the history of the working dir
- 5. \$ ls .hg
  - shows files '00changelog.i', 'requires' and directory 'store'

Note: '\$' is not a part of the command.

# • • Hg commands

#### **\$ hg**

Mercurial Distributed SCM

basic commands:

| add add the specified files on the next commit               |
|--------------------------------------------------------------|
| annotate show changeset information by line for each file    |
| clone make a copy of an existing repository                  |
| commit commit the specified files or all outstanding changes |
| diff diff repository (or selected files)                     |
| export dump the header and diffs for one or more changesets  |
| forget forget the specified files on the next commit         |
| init create a new repository in the given directory          |
| log show revision history of entire repository or files      |
| merge merge another revision into working directory          |
| pull pull changes from the specified source                  |
| push push changes to the specified destination               |
| remove the specified files on the next commit                |
| serve start stand-alone webserver                            |
| status show changed files in the working directory           |
| summary summarize working directory state                    |
| update update working directory (or switch revisions)        |
|                                                              |

(use "hg help" for the full list of commands or "hg -v" for details)

## Per-repo config file

#### • Create a new file .hg/hgrc inside proj\_0

- Configuration file with sections
- Each section led by [section] header followed by name = value entries
- o "ui" section
  - User Interface controls
  - username => who made the changes?
- "paths" section
  - Alias for location of the repo
  - Can be a remote URL or a local directory

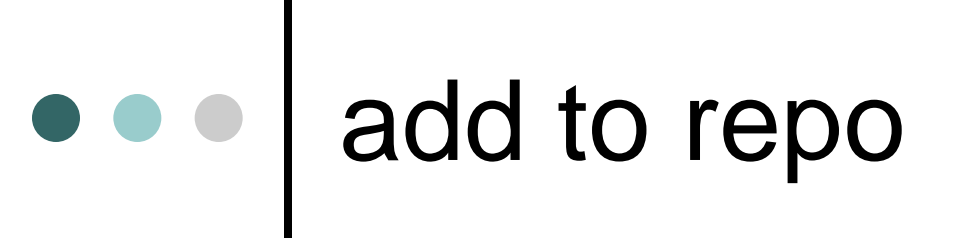

\$ echo "Print Hello" > README.rst
\$ hg add README.rst

- README.rst will now be version controlled
- It will be added to the repo in the next check in or commit

## • • hg add

- Do not add compiled binaries, .so or other files which are produced based on the source files
- Avoid adding files with sensitive info
- Add only the source files

### check status

\$ hg status A README.rst ? Makefile ? hello.cpp

- Status before committing •
- \$ hg status •
  - shows status of all files in the working dir
- \$ hg st README.rst •
  - shows status of the given file
- \$ hg status –mar •
  - Show only those files which were modified (m), added (a) or removed (r)
- For other status codes, run "hg help status"
  - ? = not tracked

## • • hg commit

\$ hg commit –m "Added title to README"

- Commit the change you made to the source files to the repo
- "-m" for commit => commit message
- Informative commit. Searchable commits.
- A new commit == A revision

## • • add remaining and commit

\$ echo "int main(){return 0;}" > hello.cpp \$ hg add hello.cpp \$ hg ci -m "Initialized hello.cpp"

\$ echo "# Makefile to build hello.cpp" > Makefile
\$ hg add Makefile
\$ hg ci -m "Checking in Makefile"

• How many revisions so far?

## • • History

\$ hg log changeset: 2:350b60c55f99 tag: tip user: bparaj date: Sun Jan 15 19:32:15 2017 -0500 summary: checking in Makefile

```
changeset: 1:a9204d84057c
user: bparaj
date: Sun Jan 15 19:31:36 2017 -0500
summary: Initialized hello.cpp
```

```
changeset: 0:e3475d50b16a
user: bparaj
date: Sun Jan 15 19:29:16 2017 -0500
summary: Added title to README
```

## • • History

\$ hg tip
changeset: 2:350b60c55f99
tag: tip
user: bparaj
date: Sun Jan 15 19:32:15 2017 -0500
summary: checking in Makefile

\$ hg log -r 1:2
changeset: 1:a9204d84057c
user: bparaj
date: Sun Jan 15 19:31:36 2017 -0500
summary: Initialized hello.cpp

changeset: 2:350b60c55f99 tag: tip user: bparaj date: Sun Jan 15 19:32:15 2017 -0500 summary: checking in Makefile

### Navigate Revisions

- Update working dir with a specific version
- Like a time travel
- Where are we?
  - \$ hg identify
- Lets go to revision 0
  - \$ hg update -r 0
  - Check your working dir. Makefile and hello.cpp are gone!
- Can we go to the latest version?
  - \$ hg update
  - Phew!

## • • Tag Revisions

#### • \$ hg tag -r 1 cpp\_added

 Give user defined symbolic name "cpp\_added" to revision 1

```
$ hg log -r 1
changeset: 1:a9204d84057c
tag: cpp_added
user: bparaj
date: Sun Jan 15 19:31:36 2017 -0500
summary: Initialized hello.cpp
```

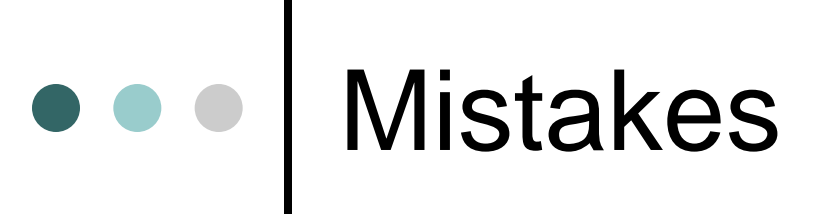

- Mistaken modification to a file but you have not committed the change yet
- Undo change to the file with "hg revert".

proj\_0\$ echo "unwanted edit" >> hello.cpp
proj\_0\$ cat hello.cpp
int main(){return 0;}
unwanted edit
proj\_0\$ hg stat -mard
M hello.cpp
proj\_0\$ hg revert hello.cpp
proj\_0\$ hg stat -mard
proj\_0\$ cat hello.cpp
int main(){return 0;}

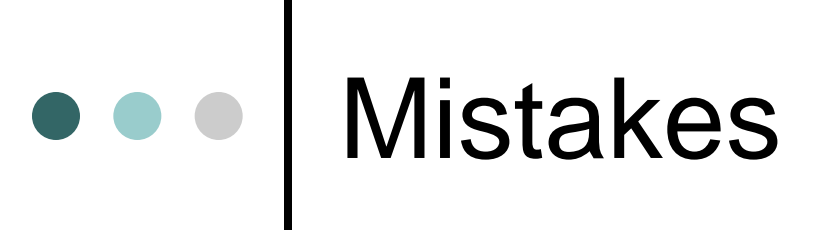

- Accidentally added "a.out" but you have not committed yet
- Untrack it with "hg forget"

proj\_0\$ hg add a.out proj\_0\$ hg stat -mard A a.out proj\_0\$ hg forget a.out proj\_0\$ hg stat -mard proj\_0\$

## Mistakes

- You made an incomplete or a wrong commit.
- To fix it:
  - 1. Make correct changes
  - 2. Use "hg commit --amend" to overwrite/alter the previous commit

\$ echo "Wrote wrong code" >> hello.cpp \$ hg commit -m "accidental commit" \$ vim hello.cpp # make correct changes to hello.cpp \$ hg commit --amend

#### Distributed Version Control

- Collaborative software development
- Each dev copies the whole repo in her local machine

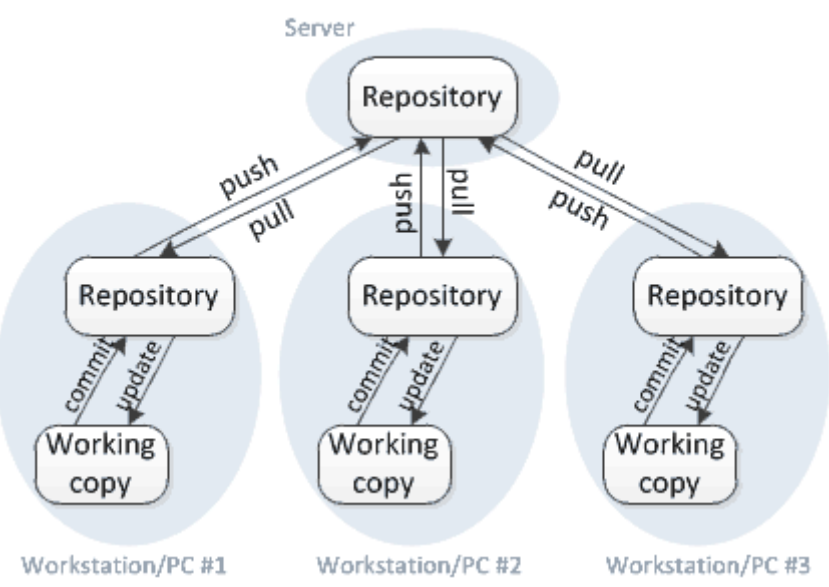

Distributed version control

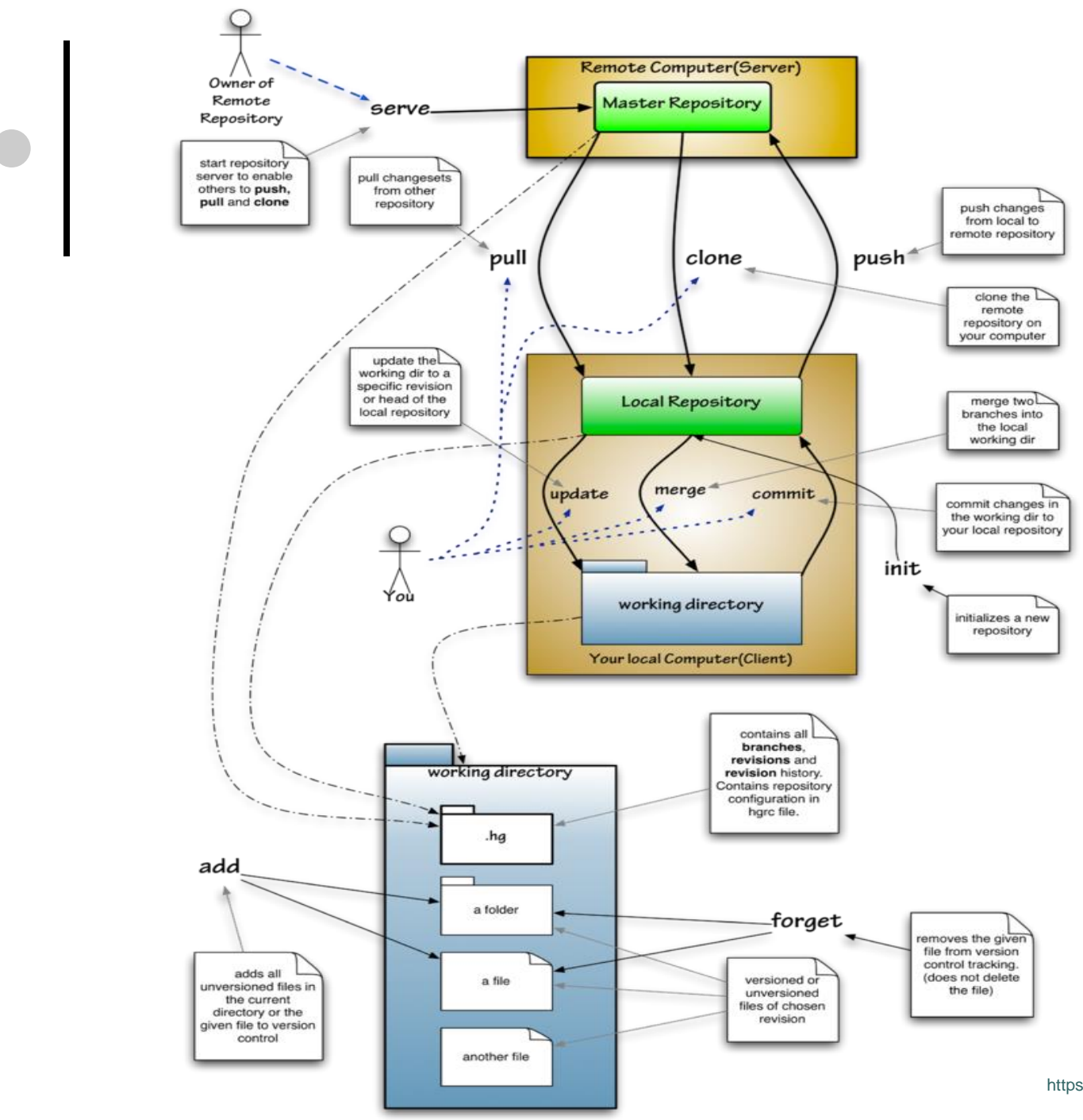

https://en.wikipedia.org/wiki/Mercurial

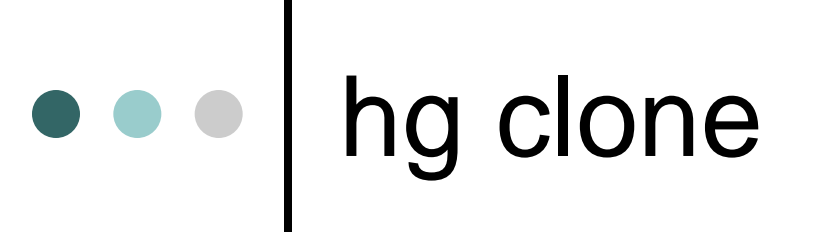

Obtain copy of a remote master repo
hg clone URL

# Push changes

#### \$ hg push

- With "hg commit", the updates are committed only on the local repo
- Other devs (developers) should have access to the changes you made
- Where to push? To the master repo specified in the default entry in [paths] section in ".hg/hgrc" file.

# Pull and Update

#### \$ hg pull

- Retrieve changes from the master repo to your local repo
- Basically, the two repos are synced ... but not the actual source (working) files

#### \$ hg update

• Update the local source (working) files with the changesets pulled from master repo

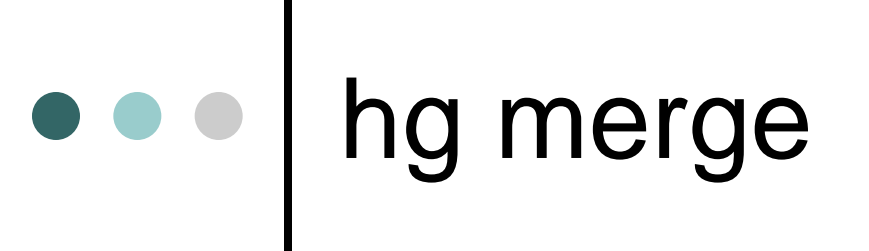

- Combine two changesets for multiple files or even the same files but on non-overlapping sections
- Graphically: join two branches at their current heads

#### Version Control: Graph Trunks Branches 3 Merges 4 Tags 5 6 8 9 Discontinued development

bran ch

# Merge Conflict

- Two independent changesets on overlapping sections of the same files
- Dev should visually verify and select the correct changeset for the overlapping parts

Rule of Thumb: Pull and update before you commit and push.

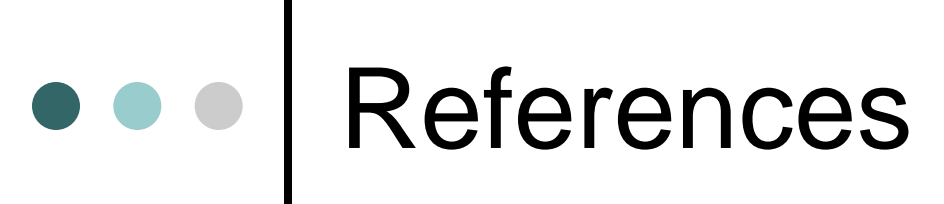

- Hg Init: a Mercurial tutorial (<u>http://hginit.com</u>)
- o https://www.mercurial-scm.org/wiki/
- Mercurial: The Definitive Guide
  - http://hgbook.red-bean.com/read
- hg on command line